# cablabel S3 guide

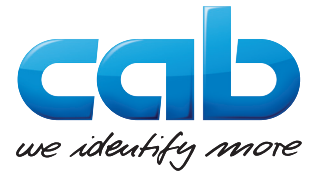

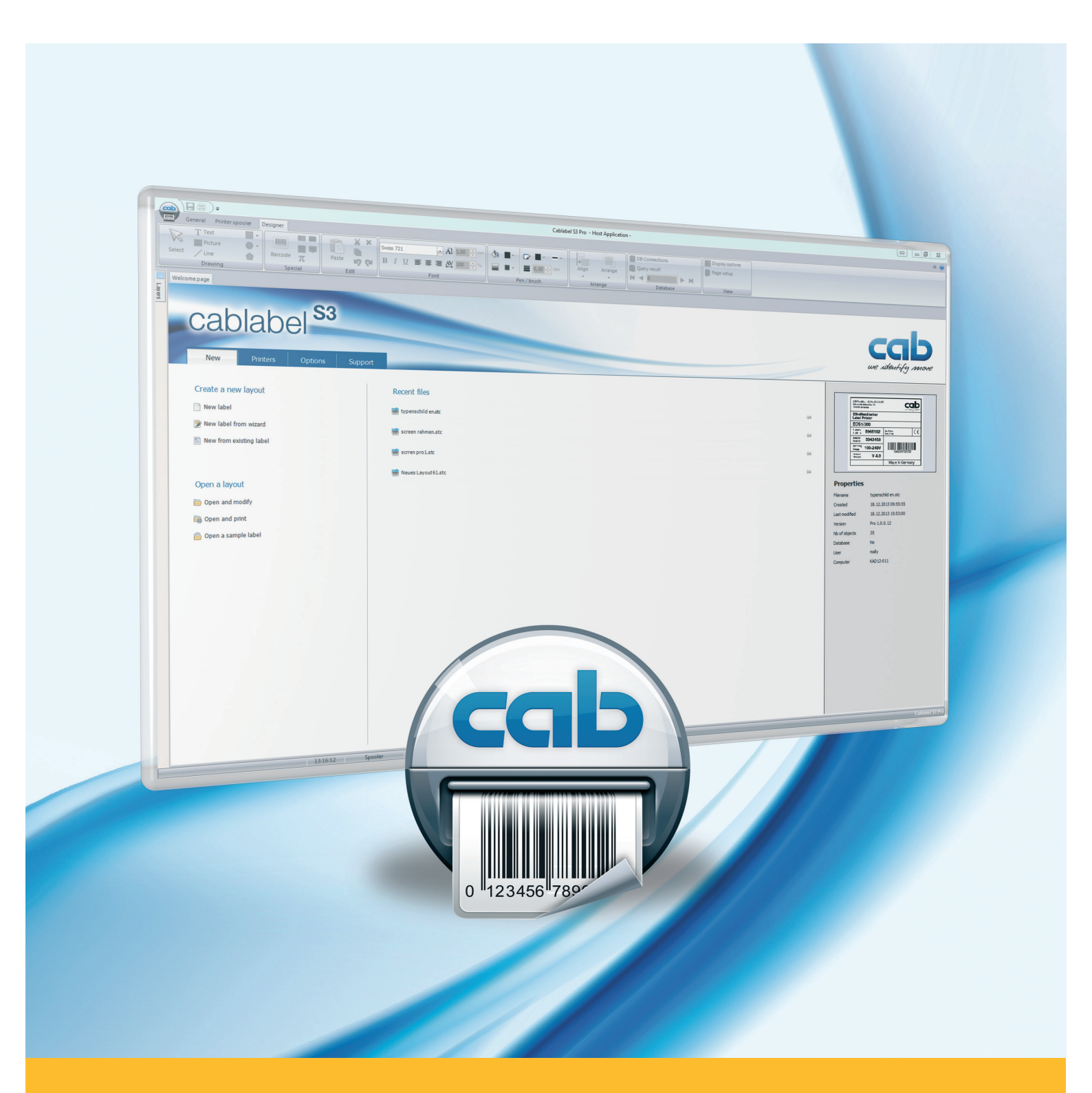

# Installation and configuration of a printer connected to the network

| Family                         |
|--------------------------------|
| cab devices                    |
| Labelling Software cablabel S3 |

#### Edition: 11/2017

#### Copyright

This documentation as well as translation hereof are property of cab Produkttechnik GmbH & Co. KG.

The replication, conversion, duplication or divulgement of the whole manual or parts of it for other intentions than its original intended purpose demand the previous written authorization by cab.

#### Editor

Regarding questions or comments please contact cab Produkttechnik GmbH & Co. KG.

#### Topicality

Due to the constant further development of our products discrepancies between documentation and product can occur. Please check <u>www.cab.de</u> for the latest update.

#### Europe

#### Germany

cab Produkttechnik GmbH & Co KG Wilhelm-Schickard-Str. 14 76131 Karlsruhe Tel. +49 721 6626 0 Fax +49 721 6626 129 info@cab.de www.cab.de

cab Produkttechnik Sömmerda GmbH Am Unterwege 18-20 99610 Sömmerda Tel. +49 3634 6860 0 Fax +49 3634 6860 129 info@cab.de www.cab.de

#### France

cab Technologies S.à.r.l. 2a rue de la Moder Z.A. Nord du Val de Moder 67350 Niedermodern Tel. +33 388 722501 Fax +33 388 722502 info@cab-technologies.fr www.cab-technologies.fr

### America

#### USA

cab Technology, Inc. 87 Progress Avenue Unit 1 Tyngsboro, MA 01879 Tel. +1 978 649 0293 Fax+1 978 649 0294 info.us@cab.de www.cab.de/us

#### Latin America

Alejandro Balmaceda Hacienda Jurica Pte 1615 Colonial de Valle 32553 Ciudad Juárez Tel. +52 656 682 3745 Fax+52 656 682 4301 a.balmaceda@cab.de www.cab.de/es

#### Taiwan cab Technology Co., Ltd. 希愛比科技股份有限公司 16F-1, No. 700, Jhong Jheng Rd Junghe, Taipeh 23552 Tel.+886 (02) 8227 3966 Fax+886 (02) 8227 3566 info.asia@cab.de www.cab.de/tw

#### China

Asia

cab (Shanghai) Trading Co., Ltd. 铠博(上海)贸易有限公司 A507, No. 268, Tong Xie Rd Shanghai 200335 Tel. +86 (021) 6236 3161 Fax+86 (021) 6236 3162 info.cn@cab.de www.cab.de/cn

cab (Shanghai) Trading Co., Ltd. 铠惇(上海)貿易有限公司 Room 39, 10F, 8 Lin He Zhong Rd Tian He District, Guangzhou 510610 Tel.+86 (020) 2831 7358 info.cn@cab.de www.cab.de/cn

#### Africa

#### **South Africa**

cab Technology (Pty) Ltd. 14 Republic Street Bordeaux 2125 Randburg Tel. +27 11 886 3580 Fax+27 11 789 3913 info.za@cab.de www.cab.de/za

Representatives in other countries on request.

## **Table of Contents**

| 1 | Introduction                                     | 3   |
|---|--------------------------------------------------|-----|
| 2 | Connecting a printer to the network              | 4   |
| 3 | Configuration for a use with cablabel S3         | . 5 |
| 4 | Installation and configuration of Windows driver | . 6 |
| 5 | Remove a printer                                 | 14  |
| 6 | Remove the driver and the port of printer        | 15  |

## 1 Introduction

Important information and instructions in this documentation are designated as follows:

Indicates a hazardous situation that could lead to injuries or material damage.

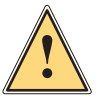

A

# Attention!

Warning!

Draws attention to possible dangers, material damage or loss of quality.

#### Notice!

Gives you tips. They make a working sequence easier or draw attention to important working processes.

- ► Handling instruction.
- > Reference to section, position, illustration number or document.
- \* Option (accessories, devices, special fittings).

#### Hour Information in the display.

#### 4 2 Connecting a printer to the network

Figure 1 RJ45 Ethernet cable

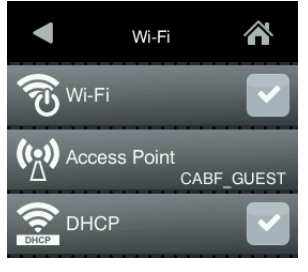

Figure 2 Wi-FI interface

#### Attention!

<u>Step 1</u>:

For the assignment or reservation of an IP address, please contact your system administrator.

Connect the cab printer to the network with a not provided Ethernet cable or if appropriate by Wi-Fi.

<u>Step 2</u>: Restart first the printer, then search in the « **Short status** » menu, the information about the **IPv4 address** corresponding to your used connection type.

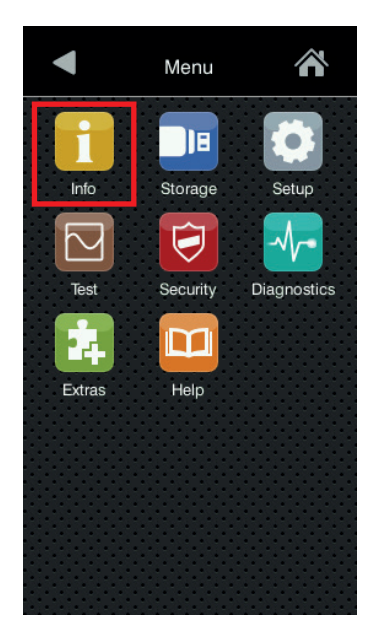

Figure 3 Printer menu

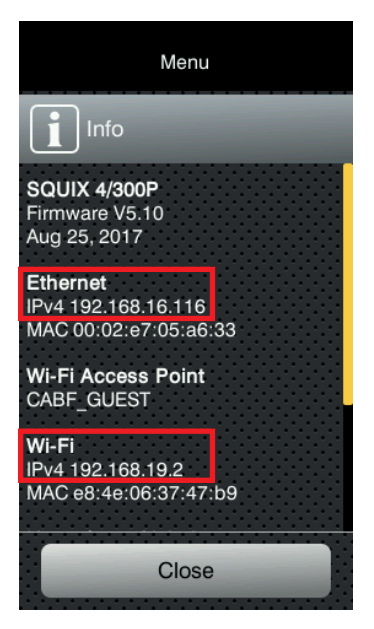

Figure 4 Short status information

<u>Step 3</u>: To be sure that the printer is accessible from the computer where it will be used, you can **do « ping »** on its IP address with the command prompt « **cmd** ».

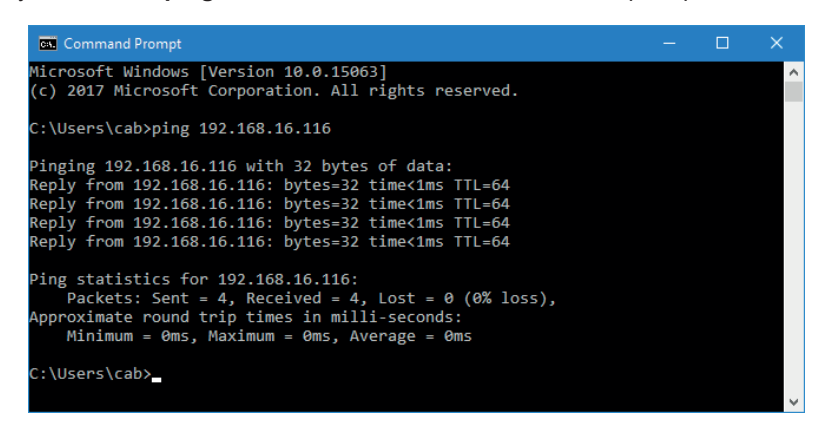

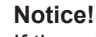

Ĭ

If the printer is not reachable, please contact your system administrator.

Figure 5 Command Prompt

# 3 Configuration for a use with cablabel S3

<u>Step 1</u>: First, install or update your **cablabel S3** version.

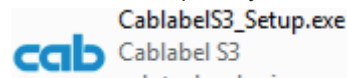

cab technologies

Figure 6 Installation file

#### **Attention!**

1

To use a cab printer from the network with cablabel S3, it is not necessary to install the Windows driver, except for the non native devices MACH1 and MACH2. If you are in this case, go directly to the next chapter.

<u>Step 2</u>: Start cablabel S3, after that add a new device corresponding to your model, then select the **« TCP » port type** and fill in the **IP address** previously collected on the printer.

| Devi                                                                                                    | ice settings - SC                                                                                                    | QUIX 4/300M (LAN) - SQUIX 4/300M                                                                                                    | × |  |  |  |
|----------------------------------------------------------------------------------------------------|----------------------------------------------------------------------------------------------------|----------------------------------------------------------------------------------------------------|---|--|--|--|
|                                                                                                    | Setup 🛛 💎 Por                                                                                                    | t ③ Options                                                                                                    |   |  |  |  |
| ſ                                                                                                    | Device settings - SQUIX 4/300M (LAN) - SQUIX 4/300M     Setup     Port     Parameters     IP address     192     IP address     192     Parameters     IP address     192     If address     192     Parameters     IP address     192     If address     192     If address     192     If address     192     If address     192     If address     192     If address     192     If address     192     If address     192     If address     Image: address     Image: address |                                                                                                    |   |  |  |  |
| Device settings - SQUIX 4/300M (LAN) - SQUIX 4/300M       SQUIX 4/300M (LAN) - SQUIX 4/300M         Image: State of the settings       Image: State of the settings         Image: State of the settings       Image: State of the settings         Image: State of the settings       Image: State of the settings         Image: State of the settings       Image: State of the settings         Image: State of the settings       Image: State of the settings         Image: State of the settings       Image: State of the settings         Image: State of the settings       Image: State of the settings         Image: State of the settings       Image: State of the settings         Image: Setting of the settings       Image: State of the settings         Image: Setting of the settings       Image: Setting of the settings         Image: Setting of the settings       Image: Setting of the setting of the s |                                                                                                    |                                                                                                    |   |  |  |  |
| Device settings - SQUIX 4/300M (LAN) - SQUIX 4/300M                                                                                                    |                                                                                                    |                                                                                                    |   |  |  |  |
| Device settings - SQUIX 4/300M (LAN) - SQUIX 4/300M                                                                                                    |                                                                                                    |                                                                                                    |   |  |  |  |
|                                                                                                    | Host name                                                                                                    |                                                                                                    |   |  |  |  |
|                                                                                                    | Port                                                                                                    | 9100                                                                                                    |   |  |  |  |
|                                                                                                    | Ping timeout                                                                                                    | QUX 4/300M (LAN) - SQUIX 4/300M       X         Image: Control of Control of |   |  |  |  |
|                                                                                                    | Bidirectional                                                                                                    |                                                                                                    |   |  |  |  |
|                                                                                                    | Save printer                                                                                                    | firmware settings                                                                                                    |   |  |  |  |
|                                                                                                    | Web interface                                                                                                    |                                                                                                    |   |  |  |  |
|                                                                                                    | Login                                                                                                    | admin MTTP                                                                                                    |   |  |  |  |
|                                                                                                    | evice settings - SQUIX 4/300M (LAN) - SQUIX 4/300M                                                                                                    |                                                                                                    |   |  |  |  |
| Setup Port     Type     Type     Parameters     Parameters     Port   9100   Image: Display to the state of the state of the state                                                                                                    |                                                                                                    |                                                                                                    |   |  |  |  |
|                                                                                                    |                                                                                                    |                                                                                                    |   |  |  |  |
|                                                                                                    |                                                                                                    |                                                                                                    |   |  |  |  |
|                                                                                                    |                                                                                                    |                                                                                                    |   |  |  |  |
|                                                                                                    |                                                                                                    |                                                                                                    |   |  |  |  |
|                                                                                                    |                                                                                                    |                                                                                                    |   |  |  |  |
|                                                                                                    |                                                                                                    |                                                                                                    |   |  |  |  |
|                                                                                                    |                                                                                                    |                                                                                                    |   |  |  |  |
|                                                                                                    | Setup     Type     Parameters     I address     19 address     19 address     10 address     10 address                |                                                                                                    |   |  |  |  |
|                                                                                                    |                                                                                                    | ✓ <u>O</u> K X <u>C</u> ancel                                                                                                    |   |  |  |  |
| Device settings - SQUX 4/300M (LAN) - SQUX 4/300M                                                                                                    |                                                                                                    |                                                                                                    |   |  |  |  |

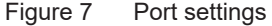

#### Notice!

For more information, see the cablabel S3 operator's manual.

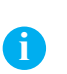

Notice!

The installation of the Windows driver is only **necessary for the MACH1 and MACH2 printers**, or if you want to use a cab printer from the network with any other software.

<u>Step 1</u>: Download the drivers package <u>cab Windows Driver</u> directly from this link.

Or from the drivers category of cab website, in the « Documentation / Software » section:

| Documentation / Software, drivers and firmware<br>deside software, drivers and firmware we offer a wide range of documentation for our products like catalogs, manuals for<br>operating, service, configuration, programming and service or spare part lists. Accessories you can find via the referring basic<br>levice.                                           | QUICK LINKS  Drivers/firmware  Support  Certificates |
|----------------------------------------------------------------------------------------------------|------------------------------------------------------|
| <section-header><section-header>Step 1: Please selectPRODUCT GROUPTYPE OF DOWNLOADDocumentationSoftware &amp; driversDocumentationSoftware &amp; driversIncluding catalogs, manuals, service manuals, technical drawings, configuration and programming manuals, spare part listsSoftware, software, drivers and software drivers</section-header></section-header> | Case studies                                         |
| O     Select category       Step 2: Select category       O Drivers         O Software                                                                                                    |                                                      |
| O Firmware     O Software Drivers       Step 3: Select a product (optional) <ul> <li>View options</li> <li>View options</li> </ul> <ul> <li>View options</li> </ul> <ul> <li>View options</li> </ul> <ul> <li>View options</li> </ul>                                                                                                    |                                                      |

Figure 8 cab website

Select cab Windows Driver, and save it on your computer:

| ou need Adobe Reader to view the PDF-files.<br>dobe Reader                                                                                                    | Some documents req    | uire version 7 d | or above. Downloa | d current versio |
|----------------------------------------------------------------------------------------------------|-----------------------|------------------|-------------------|------------------|
| rivers                                                                                                    |                       |                  |                   |                  |
| Title                                                                                                    | Format                | Version          | Last change       | Language         |
| <b>cab Apollo Windows Driver</b><br>Windows NT 4.0 - 2000 - XP                                                                                                    | ZIP - 412 KB          | 2.7              | 10/05/2011        | -                |
| <b>cab Gemini Windows Driver</b><br>Windows NT 4.0 - 2000 - XP                                                                                                    | ZIP - 228 KB          | 2.6              | 10/05/2011        | English          |
| <b>cab Linux x86 - 32 Bit Driver</b><br>CUPS Linux Intel 32bit Driver (min. CUPS<br>1.2)                                                                                 | GZ - 1,14 MB          | 1.26             | 15/06/2015        | -                |
| <b>cab Linux x86 - 64 Bit Driver</b><br>CUPS Linux Intel/AMD 64bit Driver (min.<br>CUPS 1.2)                                                                             | GZ - 1,15 MB          | 1.26             | 15/06/2015        | -                |
| cab MAC OS X Driver<br>Apple <sup>®</sup> Mac OS X 10.6 up to 10.11                                                                                                    | 🚥 DMG - 3,23 MB       | 1.27             | 29/01/2016        | -                |
| <b>cab Windows Driver</b><br>32/64 Bit (Vista - Windows 7 - Windows 8 -<br>Windows 8.1 - Windows 10 - Windows<br>Server 2003, 2008, 2008 R2, 2012, 2012 R2)<br>CERTIFIED | ZIP - 6,97 MB         | 5.1.13           | 09/11/2015        | -                |
| cab Windows Driver (Version 4 5 14)<br>Windows 2000 - XP - 2003 - Vista - NON-<br>CERTIFIED                                                                              | ZIP - 2,70 MB         | -                | 10/05/2011        | -                |
| <b>e2-200 Driver</b><br>Windows 2000 - XP                                                                                                    | <b>Q</b> EXE - 462 KB | 1.3.11           | 29/07/2009        | 12               |
| e2-300 Driver                                                                                                    | 😋 EXE - 382 KB        | 3.3.00           | 29/07/2009        | -                |

Figure 9 Drivers list

#### <u>Step 2</u>: **Unpack ZIP archive** into a folder.

ŝ

cab\_Windows\_Driver

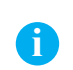

#### Notice!

The rest of the installation can optionally be done with the « PrnInst.exe » wizard provided in the archive.

Figure 10 Unzipped folder

Step 3: Add a printer from the Windows settings or from the « Devices and Printers » list.

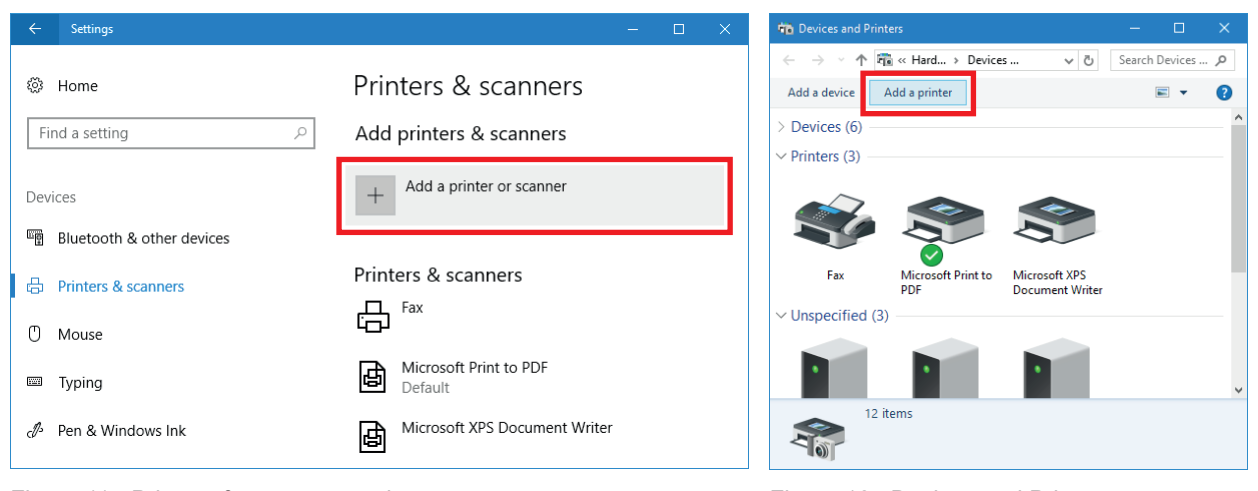

Figure 11 Printers & scanners settings

Figure 12 Devices and Printers

Step 4: Click on one of the links to start the wizard, which allows to add the printer manually.

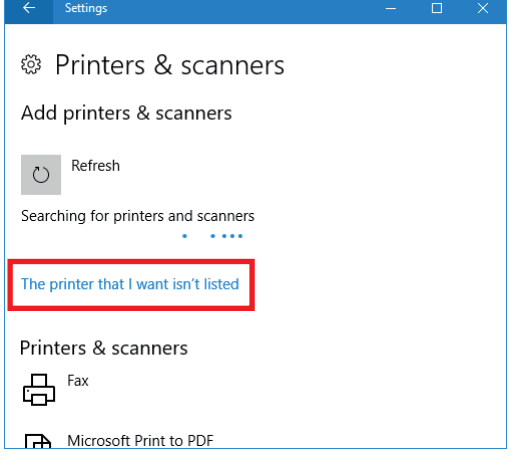

| Add a device                                                          |              |     |      |
|-----------------------------------------------------------------------|--------------|-----|------|
|                                                                       |              |     |      |
| Choose a device or printer to add to this PC<br>Searching for devices |              |     |      |
|                                                                       |              |     | ]    |
|                                                                       |              |     |      |
|                                                                       |              |     |      |
|                                                                       |              |     |      |
|                                                                       |              |     |      |
| The printer that I want isn't listed                                  |              |     |      |
|                                                                       | <u>N</u> ext | Can | icel |

Figure 13 Searching for printers and scanners

Figure 14 Searching for devices

Step 5: Select « Add a local printer or network printer », then click on « Next ».

| Find a           | printer by other op                             | tions                                                                                                    |          |        |
|------------------|-------------------------------------------------|----------------------------------------------------------------------------------------------------|----------|--------|
| ⊖ My p <u>r</u>  | inter is a little older. Help                   | o me find it.                                                                                                    |          |        |
| ○ <u>S</u> elect | a shared printer by nam                         | e                                                                                                    |          |        |
|                  |                                                 |                                                                                                    |          | Browse |
| Ex               | ample: \\computername<br>tp://computername/prir | <pre>classify the second second secon</pre> | orinter  |        |
| ⊖ Add a          | printer using a TCP/ <u>I</u> P a               | ddress or hostname                                                                                                    |          |        |
| ⊖ Add a          | Bluetooth, wireless or n                        | etwork discoverable                                                                                                    | printer  |        |
| Add a            | local printer or network                        | printer with manual                                                                                                    | settings |        |
|                  |                                                 |                                                                                                    |          |        |

Figure 15 Find a printer by other options

<u>Step 6</u>: Select « Create a new port » of type « Standard TCP/IP Port », then click on « Next ».

| 🚔 Add Printer                                                                                                    |                      | uter to exchange information with a printer. |
|----------------------------------------------------------------------------------------------------|----------------------|----------------------------------------------|
| Add Printer  Choose a printer port  A printer port is a type of connection that allows your computer to exchange information with a printer.  Use an existing port:  LPT1: (Printer Port)  Create a new port:  Type of port:  Standard TCP/IP Port |                      |                                              |
| ○ <u>U</u> se an existing port:                                                                                                    | LPT1: (Printer Port) |                                              |
| ● <u>C</u> reate a new port:<br>Type of port:                                                                                                    | Standard TCP/IP Port |                                              |
|                                                                                                    |                      |                                              |
|                                                                                                    |                      |                                              |
|                                                                                                    |                      |                                              |
|                                                                                                    | Net                  | _                                            |
|                                                                                                    | <u>N</u> ext Cancel  |                                              |

Figure 16 Choose a printer port

Step 7: Fill in the IP address previously collected on the printer, then click on « Next ».

| 🚔 Add Printer                   | X                               |
|---------------------------------|---------------------------------|
| Type a printer hostname c       | or IP address                   |
| Device type:                    | TCP/IP Device V                 |
| Hostname or IP <u>a</u> ddress: | 192.168.16.118                  |
| Port name:                      | 192.168.16.118                  |
| Query the printer and automat   | ically select the driver to use |
|                                 |                                 |
|                                 |                                 |
|                                 |                                 |
|                                 |                                 |
|                                 | Next Cancel                     |

Figure 17 Type a printer hostname or IP address

<u>Step 8</u>: Wait until the end of the TCP/IP port detection and the display of the next step.

| 🗢 👼 Add Printer                                                            |             |
|----------------------------------------------------------------------------|-------------|
| - Detecting TCP/IP port                                                    |             |
|                                                                            |             |
| Detecting the TCP/IP port                                                  |             |
| Windows will automatically move to the next page when the detection is dor | ie.         |
|                                                                            |             |
|                                                                            |             |
|                                                                            |             |
|                                                                            | Vext Cancel |
| 1                                                                          | Concer      |

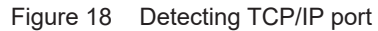

 $\underline{Step \ 9}: \qquad Select \ the \ device \ type \ \ll \ Custom \ \text{$$w$}, \ then \ click \ on \ \ll \ Next \ \text{$$w$}.$ 

| 🗧 📥 Add P                       | inter                                                                                                    |   |
|---------------------------------|----------------------------------------------------------------------------------------------------|---|
| Additio                         | nal port information required                                                                                                    |   |
| The det<br>1. The d<br>2. The a | ected device is of unknown type. Be sure that:<br>evice is properly configured.<br>ddress on the previous page is correct.                                        |   |
| Either c<br>wizard p            | nrect the address and perform another search on the network by returning to the previous<br>age or select the device type if you are sure the address is correct. |   |
|                                 |                                                                                                    |   |
| Device                          | Туре                                                                                                    |   |
| <u> </u>                        | andard Generic Network Card 🗸                                                                                                    |   |
| <u>و</u>                        | ustom Sgttings                                                                                                    |   |
|                                 |                                                                                                    |   |
|                                 | <u>N</u> ext Cance                                                                                                    | a |

Figure 19 Additional port information required

Step 10: Click first on « Have disk » and after that « Browse » the computer.

|   |                            |             |                                                 | ×                 |           |                                                       |            |
|---|----------------------------|-------------|-------------------------------------------------|-------------------|-----------|-------------------------------------------------------|------------|
| ¢ | Add Printer                |             |                                                 |                   |           |                                                       |            |
| h | nstall the printer driv    | er          |                                                 |                   |           |                                                       |            |
| ş | Choose your prin           | er from th  | e list. Click Windows Update to see more models |                   |           |                                                       |            |
|   | To install the drive       | r from an   | installation CD, click Have Disk.               |                   |           |                                                       |            |
|   |                            |             |                                                 |                   | Install F | rom Disk                                              |            |
| _ |                            |             |                                                 |                   |           |                                                       |            |
|   | Manufacturer               | ^           | Printers                                        | ^                 |           | Insert the manufacturer's installation disk, and then |            |
|   | Brother                    |             | Brother Color Leg Type1 Class Driver            |                   |           | make sure that the correct drive is selected below.   |            |
|   | Canon                      |             | Brother Color Type3 Class Driver                |                   |           |                                                       |            |
|   | Dell                       |             | Brother Color Type4 Class Driver                |                   |           |                                                       |            |
|   | Eastman Kodak Company      |             | Brother Generic Jpeg Type1 Class Driver         | ~                 |           |                                                       |            |
| - | EBCON                      | •           | Death an Canada lana Tana 2 Class Daire         | Ť                 |           |                                                       |            |
| 0 | This driver is digitally s | igned.      | Windows Update                                  | <u>H</u> ave Disk |           |                                                       |            |
|   | Tell me why driver sign    | iing is imp | ortant                                          |                   |           | Copy manufacturer's files from:                       |            |
|   |                            |             |                                                 |                   |           |                                                       |            |
|   |                            |             | Nev                                             | t Cancel          |           | A:\                                                   | ~ <u>P</u> |
|   |                            |             | <u></u>                                         | concer            |           |                                                       |            |

Figure 20 Install the printer driver

Figure 21 Install from disk

Step 11: Search for the folder containing the downloaded drivers, select the CABOEM.inf file, then validate 2 times.

| 🧊 Locate File |                    |                           |                   | ×            |
|---------------|--------------------|---------------------------|-------------------|--------------|
| Look in:      | cab_Windows        | _Driver ~                 | 3 🌶 🖻 🛄 -         |              |
| =             | Name               | ^                         | Date modified     | Туре         |
|               | Common             |                           | 9/22/2017 2:13 PM | File folder  |
| Quick access  | Win32              |                           | 9/22/2017 2:13 PM | File folder  |
|               | Win64              | -                         | 9/22/2017 2:13 PM | File folder  |
| ·             | CABOEM.inf         |                           | 9/22/2017 2:13 PM | Setup Infc   |
| Desktop       |                    |                           |                   |              |
|               |                    |                           |                   |              |
|               |                    |                           |                   |              |
| Libraries     |                    |                           |                   |              |
|               |                    |                           |                   |              |
| This DC       |                    |                           |                   |              |
| This PC       |                    |                           |                   |              |
|               |                    |                           |                   |              |
| Network       | <                  |                           |                   | >            |
| Network       | File <u>n</u> ame: | CABOEM.inf                | <u> </u>          | <u>O</u> pen |
|               | Files of type:     | Setup Information (*.inf) | ~                 | Cancel       |

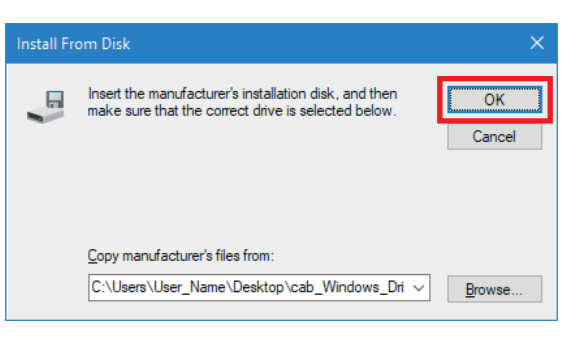

Figure 22 Locate file

Figure 23 Install from disk

Step 12: Select in the list the model corresponding to your printer, then click on « Next ».

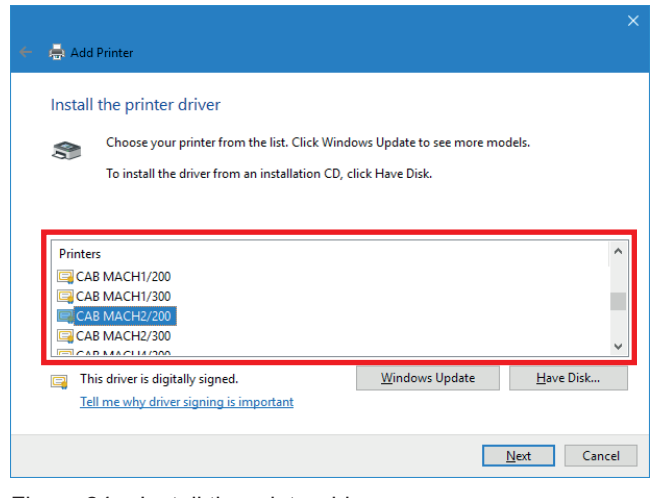

Figure 24 Install the printer driver

<u>Step 13</u>: You can optionally change the name given by default to the printer.

| 🔶 🚔 Add Printer               |                                             | × |
|-------------------------------|---------------------------------------------|---|
| Type a print<br>Printer name: | r name                                      |   |
| This printer will             | be installed with the CAB MACH2/200 driver. |   |
|                               |                                             |   |
|                               |                                             |   |
|                               |                                             |   |
|                               | Next Cancel                                 |   |

Figure 25 Type a printer name

Step 14: Click on « Next » to start installation.

| 🔶 🚔 Ad | ld Printer         |      |
|--------|--------------------|------|
|        |                    |      |
|        |                    |      |
|        |                    |      |
|        |                    |      |
|        |                    |      |
|        | Installing printer |      |
|        |                    |      |
|        |                    |      |
|        |                    |      |
|        |                    |      |
|        |                    |      |
|        |                    |      |
|        | Next Car           | ncel |

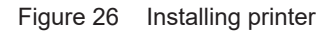

Step 15: Click on « Next », because it is not necessary to share a network printer accessible directly.

| $\leftarrow$ | 🚔 Add Printer                                                                          |                                                                                                    |  |
|--------------|----------------------------------------------------------------------------------------|----------------------------------------------------------------------------------------------------|--|
|              | Printer Sharing<br>If you want to share this printer<br>a new one. The share name will | you must provide a share name. You can use the suggested name or type<br>be visible to other network users. |  |
|              | Do not share this printer                                                              |                                                                                                    |  |
|              | Share this printer so that oth                                                         | ers on your network can find and use it                                                                     |  |
|              | S <u>h</u> are name:                                                                   |                                                                                                    |  |
|              | Location:                                                                              |                                                                                                    |  |
|              | <u>C</u> omment:                                                                       |                                                                                                    |  |
|              |                                                                                        |                                                                                                    |  |
|              |                                                                                        |                                                                                                    |  |
|              |                                                                                        | <u>N</u> ext Cancel                                                                                         |  |

Figure 27 Printer sharing

Step 16: After that it is possible to print a test page to check if the printer is working properly.

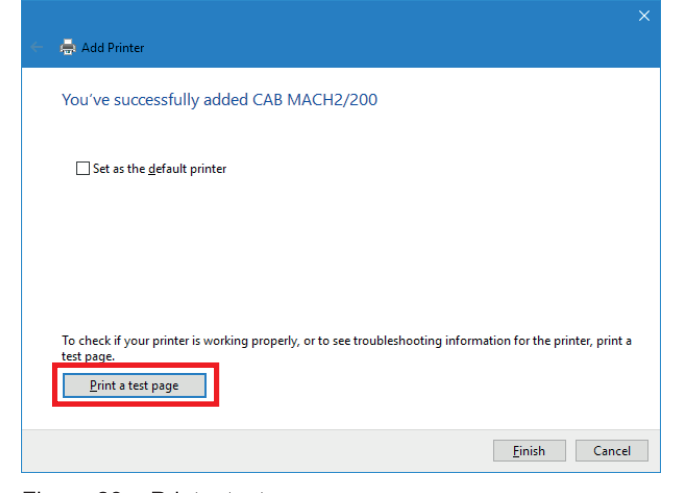

Figure 28 Print a test page

Step 17: Then validate 2 times to close the windows.

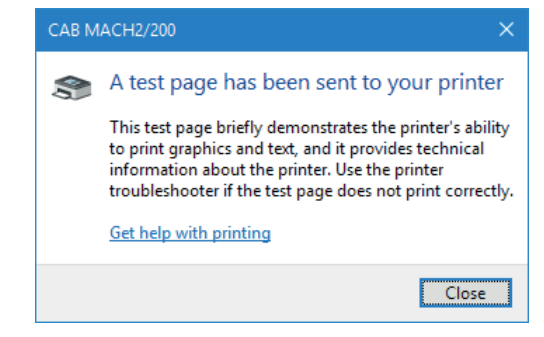

Figure 29 End of installation

<u>Step 18</u>: Edit **printer properties**, from the Windows settings or through a right click in the « Devices and Printers » list.

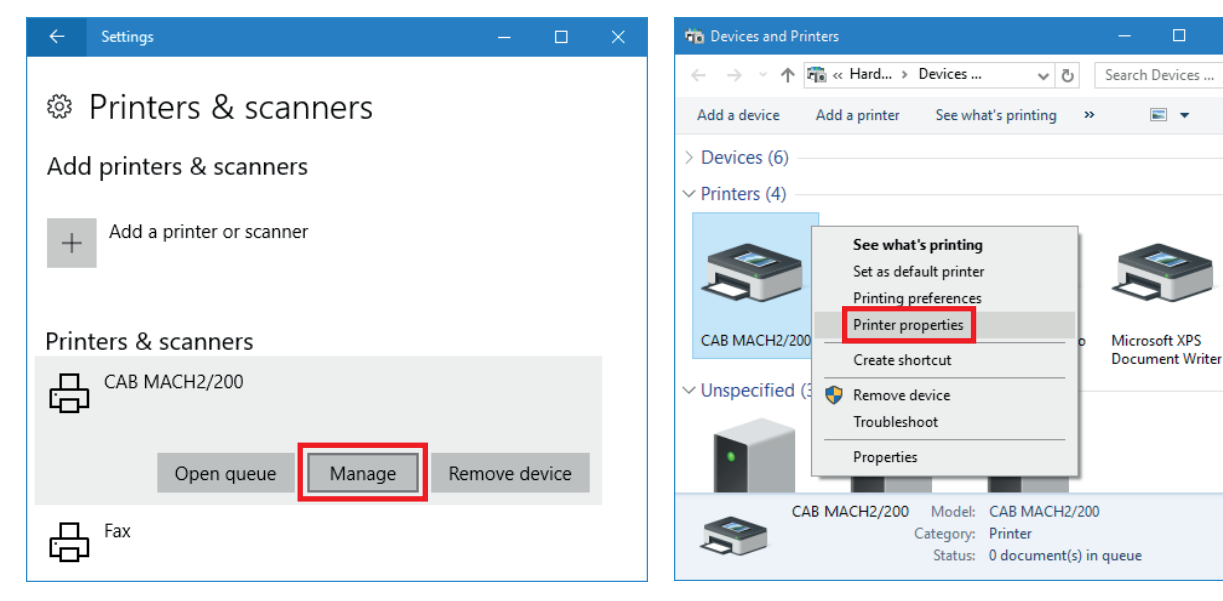

Figure 30 Printers & scanners settings

Figure 31 Devices and Printers

Q

?

Step 19: Under the « Ports » tab, uncheck the « Bidirectional support » of port from printer.

| CAB MACH2/200 Pr                          | operties                             |                                       | ×                    |   |                         |
|-------------------------------------------|--------------------------------------|---------------------------------------|----------------------|---|-------------------------|
| Printer Settings Stock<br>General Sharing | s Language Barcode<br>Ports Advanced | Fonts Command Fon<br>Color Management | ts About<br>Security |   |                         |
| S CAB MAC                                 | H2/200                               |                                       |                      |   |                         |
| Print to the following checked port.      | port(s). Documents will p            | print to the first free               |                      |   |                         |
| Port                                      | Description                          | Printer                               |                      |   |                         |
|                                           | Serial Port                          |                                       |                      |   |                         |
|                                           | Serial Port                          |                                       |                      |   |                         |
|                                           | Serial Port                          |                                       |                      |   |                         |
|                                           | Drint to File                        |                                       |                      |   |                         |
|                                           | ThinPrint Print Port fo              |                                       |                      |   |                         |
| 192.168.16.118                            | Standard TCP/IP Port                 | CAB MACH2/200                         | ~                    |   |                         |
| Add Por <u>t</u>                          | <u>D</u> elete Port                  | <u>C</u> onfigure                     | Port                 |   | Notice!                 |
| Enable bidirection                        | al support                           |                                       |                      |   | It is not necessary to  |
|                                           | ling                                 |                                       |                      | - | uncheck the bidirectior |
|                                           | iii y                                |                                       |                      |   | of port in cablabel S3. |
|                                           |                                      |                                       |                      |   |                         |
|                                           |                                      |                                       |                      |   |                         |
|                                           | OK Cance                             | Apply                                 | Help                 |   |                         |
|                                           |                                      |                                       |                      |   |                         |

Figure 32 Printer properties

<u>Step 20</u>: At the next start of cablabel S3, the printers MACH1 and MACH2 will after that appear automatically in the **list of GDI or Windows devices**.

| System devices       |        |                                 |                          |                         |  |
|----------------------|--------|---------------------------------|--------------------------|-------------------------|--|
| Installed devices    |        | Add a new device                |                          |                         |  |
| Native devices       | Step 1 | 🧰 Devices list                  |                          | — 🗆                     |  |
| 🖶 SQUIX 4/300M (LAN) | Therm  | Outen device                    |                          |                         |  |
| GDI devices          |        | System devices                  |                          |                         |  |
| CAB MACH1/200        |        | Installed devices               |                          | Add a new device        |  |
| MACH2/200            | Step 2 | Native devices                  | Step 1: choose device ty | /pe                     |  |
|                      |        | 🖶 SQUIX 4/300M (LAN)            | Thermal Transfer Printer |                         |  |
|                      |        | Windows printers                |                          |                         |  |
|                      |        | AB MACH1/200                    |                          |                         |  |
|                      |        | CAB MACH2/200                   | Step 2: choose device m  | nodel                   |  |
|                      | ;      | 赶 Fax                           |                          | A- Series               |  |
|                      |        | Microsoft Print to PDF          |                          | A+ Series               |  |
|                      | 1      | 🔊 Microsoft XPS Document Writer |                          | Apollo Series           |  |
|                      |        |                                 |                          | EOS Series              |  |
|                      |        |                                 |                          | Hermes A Series         |  |
|                      |        |                                 |                          | Hermes C Series         |  |
|                      |        |                                 |                          | Hermes Series           |  |
|                      |        |                                 |                          | Hermes+ Series          |  |
|                      |        |                                 |                          | M Series                |  |
|                      |        |                                 |                          | Mach Series             |  |
|                      |        |                                 |                          | PX Series               |  |
|                      |        |                                 |                          | SQUIX Series            |  |
|                      |        |                                 |                          | XC Series               |  |
|                      |        |                                 |                          | XD Series               |  |
|                      |        |                                 |                          |                         |  |
|                      |        |                                 |                          | Install selected device |  |
|                      |        |                                 |                          |                         |  |

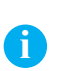

#### Notice!

If a printer was for example not installed properly, or if it is simply no longer used through Windows, it is better to remove it before any new installation, in order to avoid any potential duplicates and conflicts.

**Remove device**, from the Windows settings or through a right click in the « Devices and Printers » list:

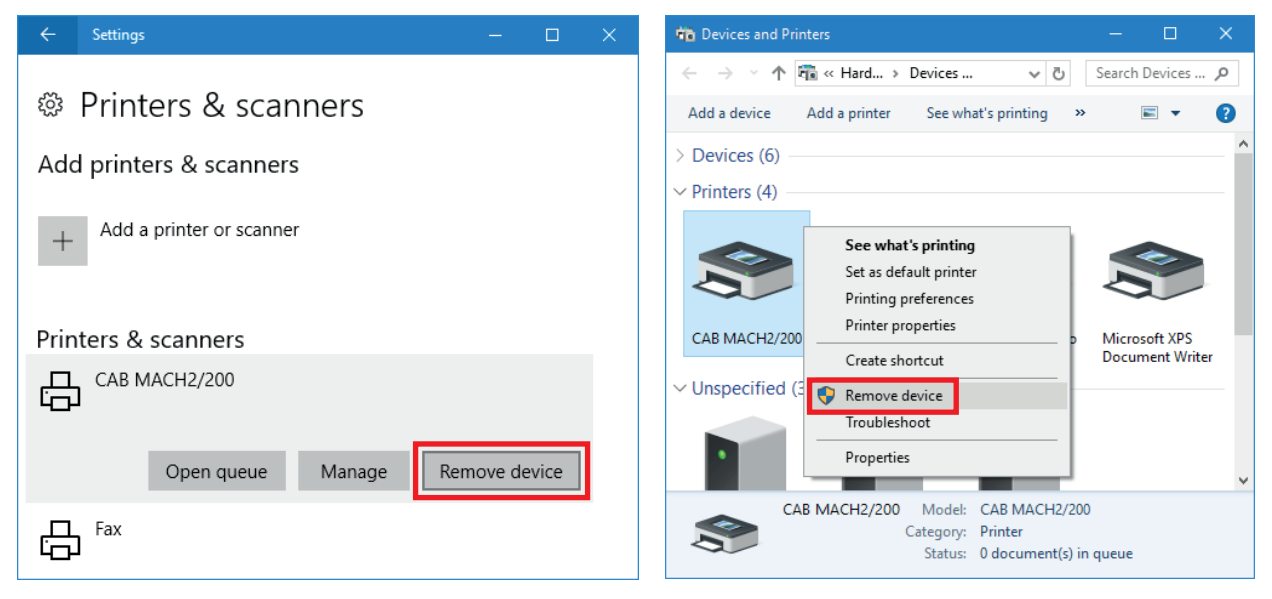

Figure 34 Printers & scanners settings

Figure 35 Devices and Printers

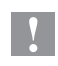

#### Attention!

The suppression of a Windows printer does not uninstall its driver and its related port. As required, both can optionally be deleted manually.

Step 1: Run the command « printui /s » with the command prompt or through the « keys Windows 🎝 + R ».

| 📨 Run         | ×                                                                                                    |
|---------------|----------------------------------------------------------------------------------------------------|
| ۵             | Type the name of a program, folder, document, or Internet resource, and Windows will open it for you. |
| <u>O</u> pen: | printui /s 🗸 🗸                                                                                        |
|               |                                                                                                    |
|               | OK Cancel <u>B</u> rowse                                                                              |

Figure 36 « Run » window

Step 2: Under the « Drivers » tab, select the driver to uninstall and click on « Remove ».

| 🖶 Print Server Properties    |                |                      | × |
|------------------------------|----------------|----------------------|---|
| Forms Ports Drivers Security | Advanced       |                      |   |
|                              |                |                      |   |
| Installed printer drivers:   | Drocessor      | Tune                 |   |
|                              |                | Type                 |   |
| Microsoft enhanced Point     | x00            | Type 3 - User Mode   |   |
| Microsoft Print To PDF       | x86            | Type 4 - User Mode   |   |
| Microsoft XPS Document       | x86            | Type 4 - User Mode   |   |
| A <u>d</u> d                 | <u>R</u> emove | Prop <u>e</u> rties  |   |
|                              |                |                      |   |
|                              | Close          | Cancel <u>A</u> pply |   |

Figure 37 Print server properties

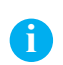

#### Notice!

When the suppression is impossible, check if the printer does not have any jobs in its spooler, then stop and restart the « Print spooler » service.

# 16 6 Remove the driver and the port of printer

Step 3: After that delete the **driver only** or if needed the whole package.

| Remove Driver And Package                                                                                    |  |  |  |  |  |
|----------------------------------------------------------------------------------------------------|--|--|--|--|--|
| Do you want to remove the driver(s) only, or remove<br>the driver(s) and driver package(s) from your system? |  |  |  |  |  |
| <u>R</u> emove driver only.                                                                                  |  |  |  |  |  |
| O Remove driver and driver package.                                                                          |  |  |  |  |  |
| OK Cancel                                                                                                    |  |  |  |  |  |

Figure 38 Removal window

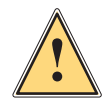

#### Warning!

Do not remove the whole package as long as any device use it or if any version of cablabel is installed on your computer !

Step 4: Under the « Ports » tab, select and remove the port created during the printer installation.

| 🖶 Print Server Prop | perties       |                   |         |                     |       | × |
|---------------------|---------------|-------------------|---------|---------------------|-------|---|
| Forms Ports Driv    | vers Security | Advanced          |         |                     |       |   |
| DESKT               | OP-FU7ITTV    |                   |         |                     |       |   |
| Ports on this serv  | er            |                   |         |                     |       |   |
| Port                | Description   |                   | Printer |                     | ^     |   |
| COM2:               | Serial Port   |                   |         |                     |       |   |
| COM3:               | Serial Port   |                   |         |                     |       |   |
| COM4:               | Serial Port   |                   |         |                     |       |   |
| FILE:               | Print to File |                   |         |                     |       |   |
| TPVM:               | ThinPrint Pr  | int Port fo       |         |                     | _     |   |
| 192.168.16.118      | Standard TC   | P/IP Port         |         |                     |       |   |
| PORTPROMPT:         | Local Port    |                   | Microso | oft XPS Documer     | nt    |   |
| IR                  | Local Port    |                   |         |                     | ~     |   |
| Add Por <u>t</u>    |               | <u>D</u> elete Po | rt      | <u>C</u> onfigure F | Port  |   |
|                     |               |                   |         | I                   |       |   |
|                     |               |                   |         |                     |       |   |
|                     |               |                   |         |                     |       |   |
|                     |               |                   |         |                     |       |   |
|                     |               |                   |         |                     |       |   |
|                     |               |                   |         |                     |       |   |
|                     |               | C                 | ose     | Cancel              | Apply |   |

Figure 39 Print server properties